# SOFTWARE UPDATE NOTIFICATION MORPHOLOGI SOFTWARE v8.13: PSS0025-28

PARTICLE SIZE

PARTICLE SHAPE

CHEMICAL IDENTIFICATION

### Introduction

This document details the release of software PSS0025-28: the Morphologi software Suite including version 8.13 software for the Morphologi G3 instrument family. It covers software issues fixed and new features. This information is required to perform a risk analysis to determine if the software should be installed. In this risk analysis the benefits of the new features provided and resolved software issues must be weighed against the risk of new issues that may be introduced to vital areas of the software or possible changes to the results of future analysis. Installation instructions are provided.

In addition, Appendix A provides good practice guidance to help users get the best performance from the instrument based on our experience using it.

*Note:* If you are upgrading from a version of software than precedes version 8.12, additional information about the intermediary versions can be found in the relevant Software Update Notifications which can also be found on this installation CD.

### Installation

It is assumed that you have authority to install or update software within your facility. It is also assumed that you have Administrator rights for the system upon which the software is installed, as this is a requirement of the installation process. If you do not have this authority please consult with your I.T. support department before proceeding.

### **Recommended System Requirements**

The minimum requirements for running this software are highlighted in table 1 below. Although the software can run using Windows XP<sup>™</sup> Professional and Windows 7<sup>™</sup> (64bit), it has been fully tested under Windows 7<sup>™</sup> (32-bit). Windows 7 (32-bit) is therefore the preferred operating system. *Note:* The Morphologi G3-ID family is only compatible with Windows 7 (32-bit) and English language.

*Note:* Power saving and USB selective suspend should be disabled, see Appendices B and C to ensure that the software can operate correctly during long measurements

*Note:* Some 3rd party software or OS patches may prevent the Morphologi software from running correctly. It is not possible to test for compatibility with all windows programs.

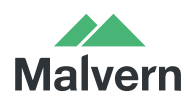

Malvern Instruments Worldwide Sales and services centres in over 65 countries www.malvern.com/contact

#### Supported Languages

The Morphologi software suite is available as an English language application.

#### Table 1: Recommended system requirements for the Morphologi software.

| Feature                  | Specification                                                                                                    |
|--------------------------|----------------------------------------------------------------------------------------------------|
| Processor Type           | Intel Core i7 4770 Processor                                                                                                    |
| Memory                   | 4GB                                                                                                    |
| Hard Disk Storage        | 1Tb HDD                                                                                                    |
| Additional Storage Media | DVD +/-R/RW drive                                                                                                    |
| Display                  | 1 x 22" Widescreen Flat Panel Monitor for software                                                                                           |
|                          | 1 x 22" Widescreen Flat Panel Monitor for live video feed                                                                                    |
| Connectivity             | 1 high speed USB port (not USB 3.0/Superspeed)                                                                                               |
|                          | 1 Firewire (IEEE1394) port                                                                                                    |
|                          | <i>Note:</i> PCs using a Morphologi G3-ID instrument will require<br>an extra USB port (not USB 3.0/Superspeed), and an extra<br>RS232 port. |
| Operating System         | Morphologi G3: Windows 7 (32 bit and 64 bit), Windows XP™ (32-bit)                                                                           |
|                          | Morphologi G3-ID: Windows 7 32 bit, English language                                                                                         |

#### Installation Instructions

The software is supplied on a CD-ROM that will automatically start the installation process when inserted into the drive. If your system does not support this feature run the \Morphologi\setup.exe program from the root directory of your CD drive.

#### Upgrading an Existing Installation

Always uninstall any existing version of the Morphologi software before installing any other.

*Note:* Upgrading an existing installation to this version of the Morphologi software may require the camera driver to be upgraded for older Morphologi G3 systems. To upgrade the camera driver once the Morphologi software has been upgraded, ensure that the camera is attached to the PC then open the windows device manager and uninstall the Baumer camera driver. Then, scan for hardware changes and direct windows to the drivers\camera folder inside the Morphologi installation folder when prompted for a driver. For details see Malvern technical note "Updating the camera driver on a Morphologi instrument" (MRK1516) available from Malvern helpdesk or your local Malvern representative.

*Note:* Upgrading an existing installation to use a 64-bit operating system may require a firmware upgrade for the camera on the instrument. Please contact your local Malvern representative for more information.

Note: Please read MRK1059- xx CFR Part 11 compliance guide and MRK1058 - xx CFR Part 11 – User guide (where –xx refers to the latest versions of these documents).

#### **Uninstall Procedure**

The software can be uninstalled using the standard Add/Remove feature in the Windows 'Control panel'.

*Note:* uninstalling previous versions of the software will remove all the standard Malvern reports, even if they have been edited. Best practice is to avoid overwriting standard Malvern reports but instead create new reports.

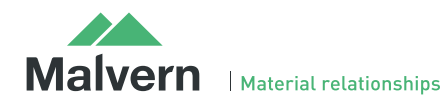

#### **Backward Compatibility**

This version is back compatible with all prior versions of the Morphologi software.

Morphologi G3, G3SE, G3-ID and G3SE-ID instruments are fully supported. This release supports the use of the Sample Entrainment Spool disperser which is included with the Morphologi G3SE and G3SE-ID instruments, and as such is not backward compatible with the Sample Cartridge disperser supplied with Morphologi G3S and G3S-ID instruments. To upgrade to the latest hardware specification please contact your local Malvern representative.

### New Features

This software has been developed to provide users with the ability to use a scripting engine to access possible new measurement and analysis capabilities. Malvern have provided this to enable customers to test software features that are still in development but for which we would like feedback ahead of providing a full implementation. The features which require script access are referenced in the table below. If you believe you may find them useful and require more information please contact your local Malvern Instruments' representative.

| Reference(s) | Feature                                                                            | Comment                                              |
|--------------|------------------------------------------------------------------------------------|------------------------------------------------------|
| 43059        | Allow spectra in the overlay graph to be stacked.                                  | Allows easier comparison of spectra                  |
| 43343        | Allow users to run custom scripts                                                  | Allows access to features still in development.      |
| 43490        | Scripted access allowing the user to refine the targeting before Raman acquisition | Will allow more flexible use in full implementation. |
| 45208        | Scripted access to allow a particle to be chemically mapped                        | Will allow more flexible use in full implementation. |

### **Fixed issues**

The issues fixed in this version of the software are primarily related to improving the user experience and in particular bug number 33409 described below.

| Reference(s) | lssue                                                                                                    | Comment                                                            |
|--------------|----------------------------------------------------------------------------------------------------|--------------------------------------------------------------------|
| 29414        | There is now a warning to the user if the laser shroud is not fitted when attempting to acquire a spectrum in the manual microscope.                                                           | Helps the user<br>understand why a<br>spectrum is not<br>acquired. |
| 33409        | When manual focus is selected in the SOP the users is now asked to set the focus at the center of the selected scan area rather than at the position whether the threshold was set in the SOP. | Improves focus of the measurement                                  |
| 33555        | When using a 1x and Manual focus, the focus is now set using the 1x objective.                                                                                                    |                                                                    |

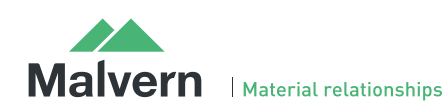

### **Known Issues**

The following software bugs have been discovered within the software, and will be investigated as part of a future release. Please follow the suggested work-around where one is available.

| Issue                                                                                                    | Work around                                                                                                    | Comment                                |  |
|----------------------------------------------------------------------------------------------------|----------------------------------------------------------------------------------------------------|----------------------------------------|--|
| If an SOP is extracted from a measurement, and the<br>"Grab New Image" button is pressed on the threshold<br>page, the manual microscope is opened but no<br>connection occurs to the instrument.                                                                        | To change the threshold save the<br>extracted SOP first and then open for<br>editing from the main software                                                                           | Issue has been logged<br>as bug #31151 |  |
| Since the SOP has been extracted it should not be possible to change the Threshold so the "Grab New Image" should not be available.                                                                                                    | window.                                                                                                    |                                        |  |
| Stop on particle limit does not work with multiple optics.<br>The measurement does not stop on particle limit,<br>whether the limit is reached on the first or subsequent<br>optics scans.                                                                               | We do not recommend applying<br>particle count limit when using multiple<br>optics, as this can cause sample biasing.                                                                 | lssue has been logged<br>as bug #30871 |  |
| If a measurement is stopped and a new measurement is<br>started from the open live measurement manager display<br>window, the 2nd measurement will not complete if it is<br>set up to use a different slot in the slide holder.                                          | Close the live measurement manager<br>display window and start a new<br>measurement.                                                                                                  | lssue has been logged<br>as bug #30307 |  |
| If the user runs an SOP requiring multiple slides but does<br>not select them all at the beginning of the measurement<br>but instead selects them-one by-one via the live<br>measurement manager display, the measurement only<br>succeeds in measuring the first slide. | Select all the intended slides at the beginning of the measurement.                                                                                                    | lssue has been logged<br>as bug #31966 |  |
| It is not possible to abort a measurement during the plate level operation                                                                                                    | Wait till the plate level operation is<br>complete. Note: if the coverslip option<br>is selected in the SOP the plate level<br>operation takes several minutes.                       | Issue has been logged<br>as bug #46662 |  |
| The Bright Field (BF) or Dark Field (DF) setting is not<br>automatically controlled during SOP threshold image<br>acquisition                                                                                                    | Ensure that instrument is in the right<br>BF/DF condition prior to editing the<br>SOP.                                                                                                | lssue has been logged<br>as bug #29158 |  |
| 1-Click measurements with merged slide results will not do a Chemical ID measurement.                                                                                                    | We do not recommend merging slides<br>on ID measurements. Instead, it is<br>better to measure separately then<br>combine the measurements afterwards.                                 | lssue has been logged<br>as bug #28786 |  |
| If a wet cell is fitted in the instrument, and a SDU dispersion is attempted, the software will not recognize that an unsuitable plate type is fitted, and will continue with the dispersion process. This may damage the wet cell windows.                              | Users are advised to ensure that a wet cell is not fitted before carrying out a dry powder dispersion.                                                                                | lssue has been logged<br>as bug #31285 |  |
| When reanalyzing a record with a large amount of spectra, the software can crash if the reanalyzed record is viewed immediately after it is created.                                                                                                    | None. However, the measurement data<br>is saved correctly. If users experience<br>poor software performance following a<br>reanalysis, we would recommend<br>restarting the software. | lssue has been logged<br>as bug #31286 |  |

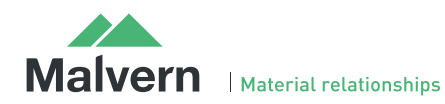

### SOFTWARE UPDATE NOTIFICATION

| When the file permissions for the Morphologi documents<br>library are set up to deny deletion of files or folders, it is<br>not possible to create new files.                                                       | None                                                                                                    | lssue has been logged<br>as bug #31287 |
|----------------------------------------------------------------------------------------------------|----------------------------------------------------------------------------------------------------|----------------------------------------|
| Slow stage on start-up after unexpected power down of the instrument                                                                                                    | Wait for the stage to initialize. This may<br>take 10 minutes or more depending on<br>the stage position when it was<br>powered down.                                                                  | lssue has been logged<br>as bug #25263 |
| Automated ID measurements do not work with manual illumination settings                                                                                                    | Use automatic illumination settings in ID measurements.                                                                                                    | Issue has been logged<br>as bug #29999 |
| Some Morphologi G2 instruments can lose the position of the optical turret when switching optics.                                                                                                    | Restart the measurement. Note that<br>this does not affect Morphologi G3 or<br>Morphologi G3-ID instruments.                                                                                           | -                                      |
| Stopping a merge measurement while measuring with<br>the first optic only aborts the measurement with the<br>current optic. The system then goes on to measure with<br>the next optic.                              | Stop the measurement for each optic in the merge measurement process.                                                                                                    | lssue has been logged<br>as SCR5901    |
| In manual microscope, aborting Raman acquisition can<br>lead to a software crash if abort is clicked during<br>spectrometer bench set up. Bench set up happens after<br>the acquisition settings have been changed. | <ol> <li>For short acquisition times<br/>avoid aborting, allow<br/>acquisition finish</li> <li>for long acquisition times do<br/>not press abort until laser spot<br/>is seen on the sample</li> </ol> | lssue has been logged<br>as bug #31442 |
| Reanalysis of records whilst acquiring a Raman spectrum in manual microscope may cause a software crash                                                                                                    | Do not reanalyze records whist capturing a Raman spectrum.                                                                                                    | Issue has been logged<br>as bug #31397 |
| Stopping or aborting automated Raman measurement<br>during spectrometer bench set up can lead to a software<br>crash                                                                                                | Do not stop or abort an automated<br>Raman analysis until the laser spot is<br>seen on sample particles.                                                                                               | lssue has been logged<br>as bug #23756 |
| When using Grab and Analyze, the magnification field in<br>the particle details is not populated correctly and always<br>reports 1.0 rather than the magnification of used.                                         | Grab and Analyze should not be used with the scripted features.                                                                                                    | lssue has been logged<br>as bug #46546 |
| In manual microscope using the spectrum tab, when<br>switching from the 2.5x optic to another one, the<br>parcentric adjustment is not performed correctly<br>resulting in the feature being displayed off-center.  | User will need to re-center the feature                                                                                                    | lssue has been logged<br>as bug #45917 |

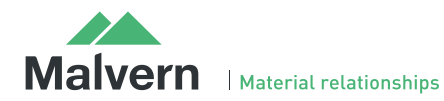

| Turret error in the manual microscope or when running an SOP, The user may: <ul> <li>Experience difficulty when swapping objectives using the manual microscope where no objectives are highlighted and the instrument will not move the turret.</li> </ul> Image: Comparison of the end of the instrument of the end of the instrument of the end of the instrument of the end of the end | Ensure instrument is switched on <b>BEFORE</b> starting the software                                                                                                    | Issue has been logged<br>as bug #33408 |
|----------------------------------------------------------------------------------------------------|----------------------------------------------------------------------------------------------------|----------------------------------------|
| If the computer goes into standby mode after a period of<br>inactivity the measurement can hang. Since<br>measurements of large areas can take some time this is a<br>likely event.                                                                                                    | Disable the power saving options of the<br>computer using the instructions in<br>Appendix B: Disabling power saving.<br>USB suspend must also be disabled on<br>the PC. See Appendix C: Disabling USB<br>selective suspend. | -                                      |
| Installation of software for remote PC support and desktop sharing can interfere with the live display on the second monitor and cause the software to crash during measurement.                                                                                                    | None.                                                                                                    | -                                      |
| Backup of data to external devices like external hard<br>drives or network servers during measurement can slow<br>down the measurement or cause the software to crash.                                                                                                    | Automatic backups should be scheduled at times when the instrument is not in use.                                                                                                    | -                                      |

## **Error Reporting**

Should persistent problems occur contact the local Malvern Helpdesk. To speed up response time include all of the following.

- A **fullscreen** screen shot of any error message and everything behind it.
- Full description of what was happening at time of issue and ideally leading up to it.
- Instrument serial number found under the triangular cover right side of instrument (e.g. MAL1060289)
- Software version go to Help>About Morphologi (e.g. 8.13; all digits are important)
- System information double click on the G3 or G3ID logo at bottom right corner of the Software. Take a screen shot of system information and include on error report.
- Additional system setting export go to tools>maintenance. Enter the password (maintenanceon). Select Export and save the text file to include on error report

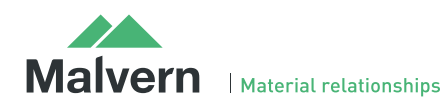

### Appendix A: Good Practice Guidance.

| Size range                                                                      | Magnification                                                                                                    |                             |                            |                                                               |                              |                               |                                           |
|---------------------------------------------------------------------------------|----------------------------------------------------------------------------------------------------|-----------------------------|----------------------------|---------------------------------------------------------------|------------------------------|-------------------------------|-------------------------------------------|
| Consider particle size range of interest.                                       |                                                                                                    | 2.5x                        | 5x                         | 10x                                                           | 20x                          | 50x                           |                                           |
| Is analysis<br>Morphological only or is<br>Chemical Identification<br>required? | Morphological<br>size range (µm)                                                                                                    | 1000-<br>13                 | 420-<br>6.5                | 210-<br>3.5                                                   | 100-<br>1.8                  | 40-0.5                        |                                           |
| Table provides                                                                  |                                                                                                    |                             |                            |                                                               |                              |                               |                                           |
| guidance.                                                                       | Potential range<br>for chemical ID<br>(μm)                                                                                                    | 1000-<br>100                | 420-25                     | 210-20                                                        | 100-20                       | 40-1                          |                                           |
|                                                                                 | Morphological: Maximum size is when using default frame overlap, Minimum size related to adequate number of pixels for shape.                                                                                                    |                             |                            |                                                               |                              |                               |                                           |
|                                                                                 | Chemical ID: Minimum size $(2.5x - 20x)$ related to ability to return to particle when measurement made with objective other than 50x, Minimum size for 50x is dependent on sample type.                                                                                                    |                             |                            |                                                               |                              |                               |                                           |
| Multiple<br>measurement for ID<br>analyses                                      | If performing an ID analysis, in the SOP do not select any of the following: <ul> <li>multiple slides</li> <li>multiple objectives</li> <li>multiple scap areas</li> </ul>                                                                                                    |                             |                            |                                                               |                              |                               |                                           |
| Maximum number of                                                               | The maximum number of particles analyzed using an ID measurement during instrument development was 10,000 with a 1 second acquisition time. Analysis time was >1.5 days                                                                                                    |                             |                            |                                                               |                              |                               |                                           |
| an ID analysis                                                                  | n ID analysis<br>n ID analysis<br>If targeting a larger number of particles and/or using a longer acquisition time it is recommended<br>perform separate morphological scans followed by Raman analysis on each independently and the<br>combine the data later. Note when combining data sets, any particle tags will be lost. |                             |                            | e it is recommended to<br>dependently and then<br>II be lost. |                              |                               |                                           |
| Chemical classes in<br>full Morphologi and<br>Chemical 1-click SOPs             | If running a chemical measurement, either as part of a 1-click SOP or from a base morphological measurement, you must ensure any classes in the SOP or result do not contain both chemical correlation parameters and have the 'exclude unclassified' particles option selected.                                                |                             |                            |                                                               |                              |                               |                                           |
|                                                                                 | This is because at the o<br>yet exists) thus all part<br>measurement.                                                                                                    | end of the<br>icles will be | morphologi<br>e excluded a | cal analysis<br>Ind therefo                                   | no particle<br>re will not l | es are classe<br>pe available | ed (as no chemical data<br>e for chemical |

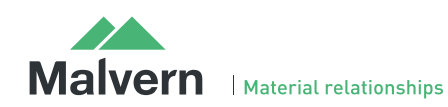

### SOFTWARE UPDATE NOTIFICATION

| File Management and<br>memory load<br>management                                     | The amount of PC RAM available for an analysis is reduced and may not be sufficient to run the measurement if:                                                                                                    |  |  |  |  |
|--------------------------------------------------------------------------------------|----------------------------------------------------------------------------------------------------|--|--|--|--|
| Insufficient memory<br>may lead to aborted<br>measurement.                           | <ul> <li>measurement files contain a large number of records and/or large numbers of particles,</li> <li>if they contain large amounts of Raman data</li> </ul>                                                                                                    |  |  |  |  |
| If the memory load goes<br>above 1,200,000 K<br>during a measurement<br>it can fail. | To check the memory load go to the Windows task Manager. If the Morphologi.exe process load is more than 400,000 K BEFORE you start the measurement it is recommended that you close open measurement files and/or open a new measurement file if the number of records in the open measurement is high(>10).                                                                                                    |  |  |  |  |
| Minimize RAM usage by                                                                | 📳 Windows Task Manager                                                                                                    |  |  |  |  |
| closing any                                                                          | File Options View Help                                                                                                    |  |  |  |  |
| in use and minimizing                                                                | Applications Processes Services Performance Networking Users                                                                                                    |  |  |  |  |
| number of records in                                                                 | Image Name User Name CPU Memory ( USER GDI Ob I/O Reads De                                                                                                    |  |  |  |  |
| each measurement life.                                                               | Morphologi.exe dhuck-j 00 603,412 K 1,021 1,058 31,107,623 Mc                                                                                                    |  |  |  |  |
|                                                                                      | notes2.exe dhudk-j 00 76,976 K 505 872 19,151 Lo                                                                                                    |  |  |  |  |
|                                                                                      | explorer.exe dhuck-j 00 42,140 K 639 933 19,065 Wi                                                                                                    |  |  |  |  |
|                                                                                      | To check the number of measurement files open go to View>Cascade                                                                                                    |  |  |  |  |
|                                                                                      | Morphologi ID - Lactose shapes vmes                                                                                                    |  |  |  |  |
|                                                                                      | File Edit View Measure Tools Security Window Help                                                                                                    |  |  |  |  |
|                                                                                      |                                                                                                    |  |  |  |  |
|                                                                                      | Tile NGI dispersed DPI demo.vmes (Record 2: Arrange Icons                                                                                                    |  |  |  |  |
|                                                                                      | G3ID Sample Data Nasal Spray.vmes     Malvern's ref nasal spray.vmes (Record 3: Malverns ref [Chem]classed corr 0.7 - Unclassified)                                                                                                    |  |  |  |  |
|                                                                                      | Image: Second and the second and the second and th |  |  |  |  |
|                                                                                      | 4 active_excipient july 2012.vmes (Record 23: commercial nasal active/excipient under QCS fil[Chem] Active)                                                                                                    |  |  |  |  |
|                                                                                      | F Record # Sample Nav<br>42 Inhalan 2012<br>F G3ID Sample Data Nasal Spray.vmes (Record 5: Nasal Spray classed[Edited])<br>6 Lactose shapes.vmes (Record 64: Granulac 70 2.5x r5 7mm3)<br>Windows                                                                                                    |  |  |  |  |
|                                                                                      | If several measurement files can be seen, close all these that are not in use                                                                                                    |  |  |  |  |
|                                                                                      |                                                                                                    |  |  |  |  |
|                                                                                      | Look at number of records and number of particles in results including any filtered particles that may<br>not be included in the particle number count in the workspace.                                                                                                    |  |  |  |  |
|                                                                                      | In the example chown there were over 60 results and some contain more than 150000 particle images                                                                                                    |  |  |  |  |
|                                                                                      | before considering filtered/excluded particles.                                                                                                    |  |  |  |  |
|                                                                                      | 54 Spherolac 100 2.5x r5 29 January 2009 17:08:24 False 13471                                                                                                    |  |  |  |  |
|                                                                                      | 55         Granulac 70 5x r1         29 January 2009 19:11:4         False         158346                                                                                                    |  |  |  |  |
|                                                                                      | 56 Granulac 70 2.5x r1 30 January 2009 11:14:49 False 50660                                                                                                    |  |  |  |  |
|                                                                                      | 57 Granulac 70 5x r2 50 January 2009 13:53:34 False 1340 10                                                                                                    |  |  |  |  |
|                                                                                      | 59 Granulac 70 5x r3 7mm3 30 January 2009 17:01:12 False 123322                                                                                                    |  |  |  |  |
|                                                                                      | If the memory load rises above 1,200,000Kb during a measurement the software can cease to operate leading to a failed measurement.                                                                                                    |  |  |  |  |
| Avoid viewing                                                                        | Viewing results may increase memory load on PC and affect the measurement, see above. As such it is                                                                                                    |  |  |  |  |
| previous results<br>whilst measurement                                               | especially important to avoid viewing results if several hours through a long ID measurement to avoid loss of data.                                                                                                    |  |  |  |  |
| is running.                                                                          | Additionally, editing results during a measurement is not recommended, including applying filters/classes and saving as new record. If editing the results is required it is recommend to copy the data to another PC.                                                                                                    |  |  |  |  |

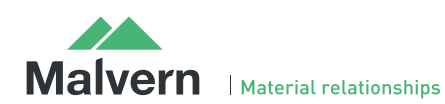

8

|                       | In particular <b>do not</b> do the following:                                                                                                    |  |  |  |
|-----------------------|----------------------------------------------------------------------------------------------------|--|--|--|
|                       | <ul> <li>Switch between measurement files – the active file at the end of the measurement run must always be the one open when the measurement was started to ensure the result data is saved into the correct measurement</li> <li>Create a mean spectrum</li> <li>Edit chemical correlation based classes or filters</li> </ul> |  |  |  |
| Save data locally and | Morphologi data set can be very large. Many network drives may not support such files. Direct                                                                                                    |  |  |  |
| storage drive or      | the system to be affected by other network traffic. It is recommended to back up data to a network.                                                                                                    |  |  |  |
| shared PC.            | shared access drive or PC when the instrument in not in use, e.g. overnight. Software can be installed                                                                                                    |  |  |  |
|                       | on alternative PCs for data review.                                                                                                    |  |  |  |
| Avoid virus scans,    | If any other PC activity causes the Software to crash or causes the PC to shut down measurements in                                                                                                    |  |  |  |
| occurring during a    | progress will be lost.                                                                                                    |  |  |  |
| measurement.          |                                                                                                    |  |  |  |
| USB Ports             | Use USB SS(USB 3.0) ports for Keyboard and mouse only and <b>not</b> for any system connection.                                                                                                    |  |  |  |
|                       | Morphologi G3 instruments <b>must</b> be connected to a different bank of USB ports to the mouse and keyboard.                                                                                                    |  |  |  |
|                       | For Morphologi G3-ID instruments the Raman bench connection <b>must</b> be in a different bank of USB ports to any other connection.                                                                                                    |  |  |  |

### Appendix B: Disabling power saving

To disable the power saving options of the computer use the Power Options available in Control Panel.

Modify the default settings to those highlighted below for your OS: Windows XP (left), Windows 7 (right).

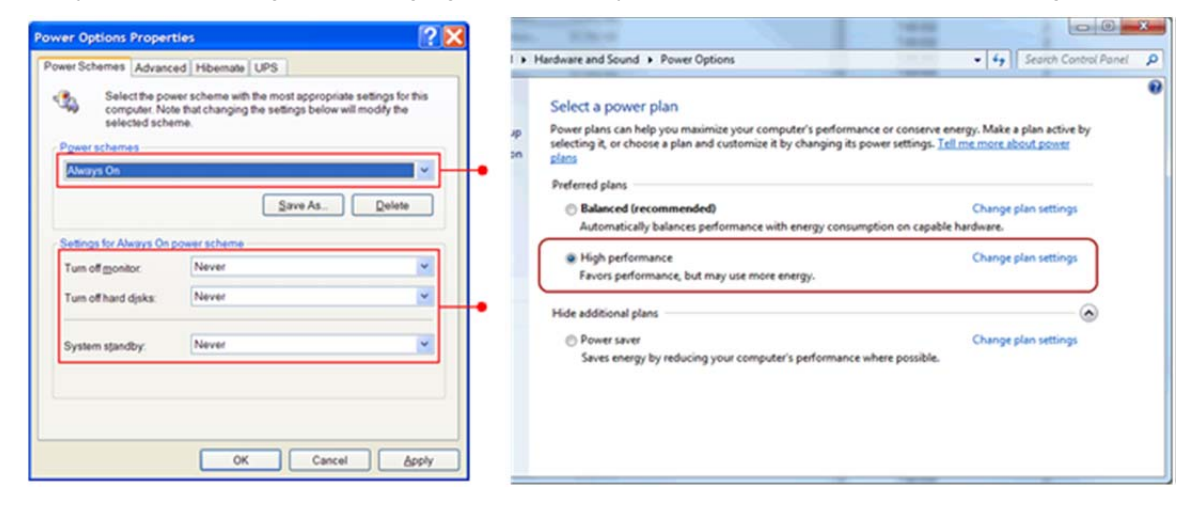

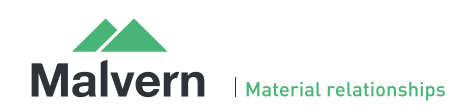

#### Appendix C: Disabling USB selective suspend

From the power options dialog shown in Appendix B, select Change plan settings and set USB selective suspend setting to Disabled.

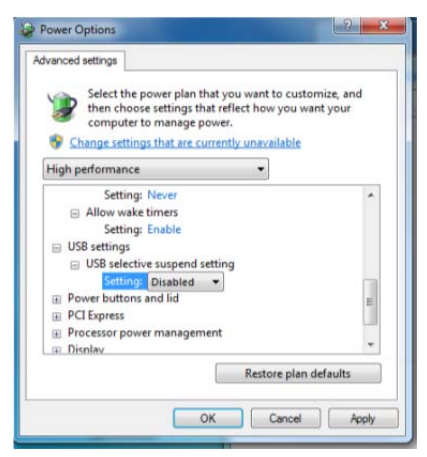

#### Malvern Instruments Ltd

Enigma Business Park • Grovewood Road Malvern • Worcestershire • UK • WR14 1XZ

Tel: +44 (0)1684 892456 Fax: +44 (0)1684 892789

Malvern Instruments Worldwide Sales and service centers in over 50 countries for details visit www.malvern.com/contact

© Malvern Instruments Ltd 2015

more information at www.malvern.com

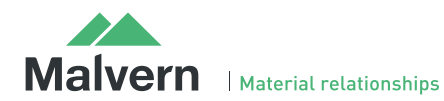

Software update notification PSS0025-28 10